## 昌平校区宣传品申请流程使用说明

宣传品内容:面向全校师生开展的日常思想政治教育、校园文化建设 和学生教育管理服务活动

申请权限:学工办及各学院专职辅导员老师

1. 登录数字校园, 进入办事大厅, 选择"昌平校区宣传品申请", 如图1

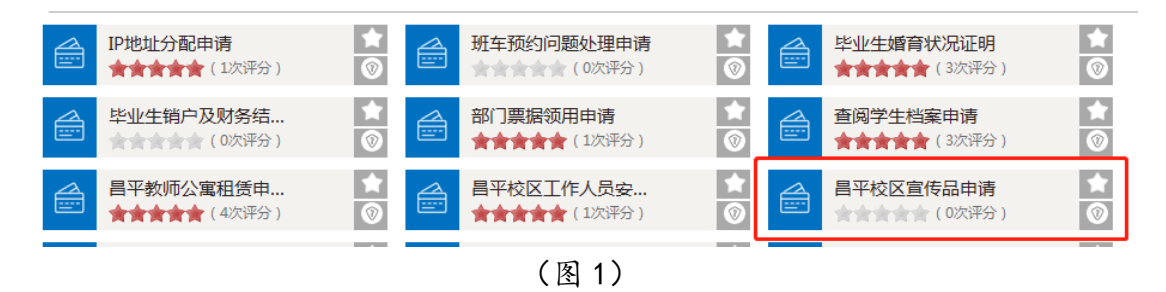

 点开后请注意提示内容:平峰时间段可申请的时间段为两周,高峰 时间段只可申请一周

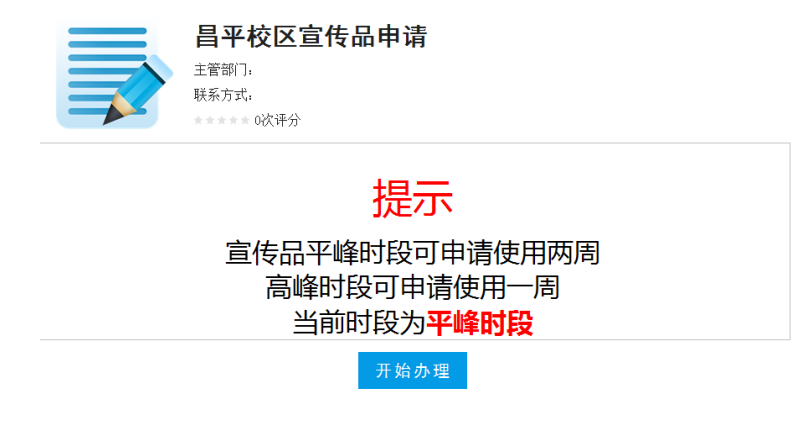

(图 2)

3. 基本信息自动带出。申请人需选择场地类型(场地类型及位置在图 5 中已标注),并点击右侧查看该场地被占用情况,如图 3,表示 2018-09-28 日上午到 9 月 29 日下午,6m\*3m 一号背喷架已经被占用, 所以在选择时间的时候避开这个时间段。如果查询结果是空的,表示 一个月内该位置未被占用。

| 请先选择场地类别,再选择具体场地,可选择多个,点击查询后可查询当前日期之后一个月的场地占用情况 |    |   |            |    |          |  |  |  |  |  |
|-------------------------------------------------|----|---|------------|----|----------|--|--|--|--|--|
| 2018-09-28                                      | 上午 | 至 | 2018-09-29 | 下午 | 6m×3m背喷架 |  |  |  |  |  |
| 说明:查询结果信息为空时,表示选择的场地在之后的一个月内还未有人申请使用            |    |   |            |    |          |  |  |  |  |  |
|                                                 |    |   |            |    |          |  |  |  |  |  |

(图3)

4. 选择申请时间

5. 填写宣传品标题和内容,上传宣传片图片——JPG 格式(多个请点 击下方新增添加)

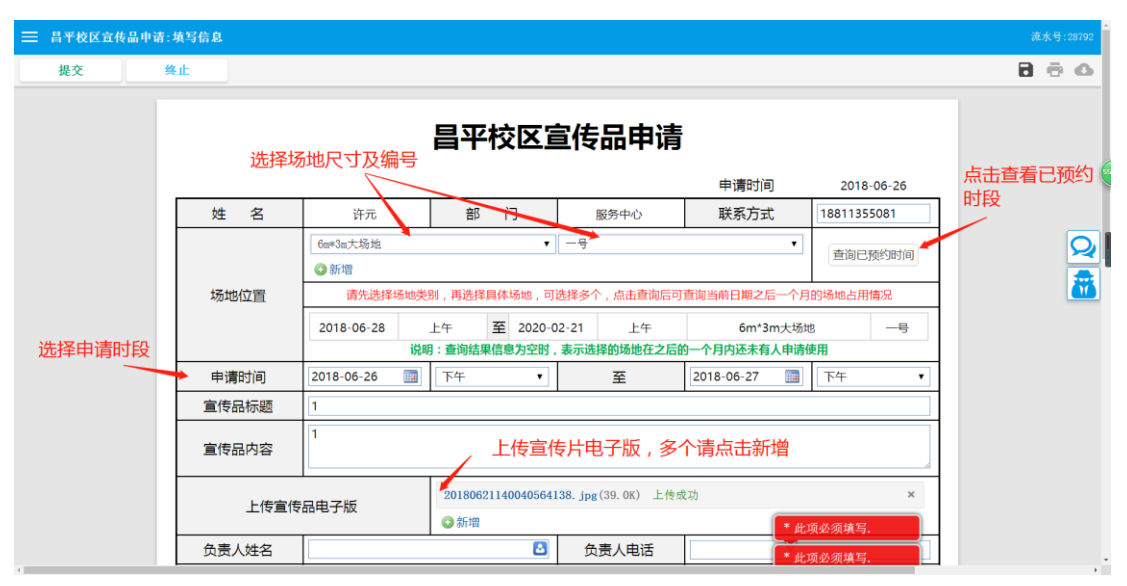

(图4)

 6.填写负责人、联系人的姓名及联系方式(负责人为宣传品负责人、 联系人可为具体负责人),下图为宣传品位置示意图

| 三 提交 终止 |                            |                                                        |       |                                                                         |  | 800 |
|---------|----------------------------|--------------------------------------------------------|-------|-------------------------------------------------------------------------|--|-----|
|         | 负责人姓名                      | 许元 🖸                                                   | 负责人电话 | 18811355000                                                             |  |     |
|         | 联系人姓名                      | 许元                                                     | 联系人电话 | 18811355000                                                             |  |     |
|         | 」<br>①<br>①<br>〕<br>〕<br>① | 劣<br>:1.2m场地                                           | 宏德大道  | Q<br>(2)<br>(2)<br>(2)<br>(2)<br>(2)<br>(2)<br>(2)<br>(2)<br>(2)<br>(2) |  |     |
|         | 6m×3                       | 过<br><b>二 (5) (4) (3)</b><br>m <mark>场地</mark><br>学生公寓 | 道<br> | 保安亭                                                                     |  |     |

(图5)

7. 点击左上角提交,选择审批人(学工办为副主任审批,各学院为副书记审批)等待审批通过。

 8. 副主任或副书记审批通过后请选择学工办周霞老师进行最后审核。
9. 提交后可在办事大厅——进行中事项内查看;如已通过可在已结束 内查找;如未通过则在待办事项中显示;已完成或需重新申请则会通 过企业微信和邮箱推送提示

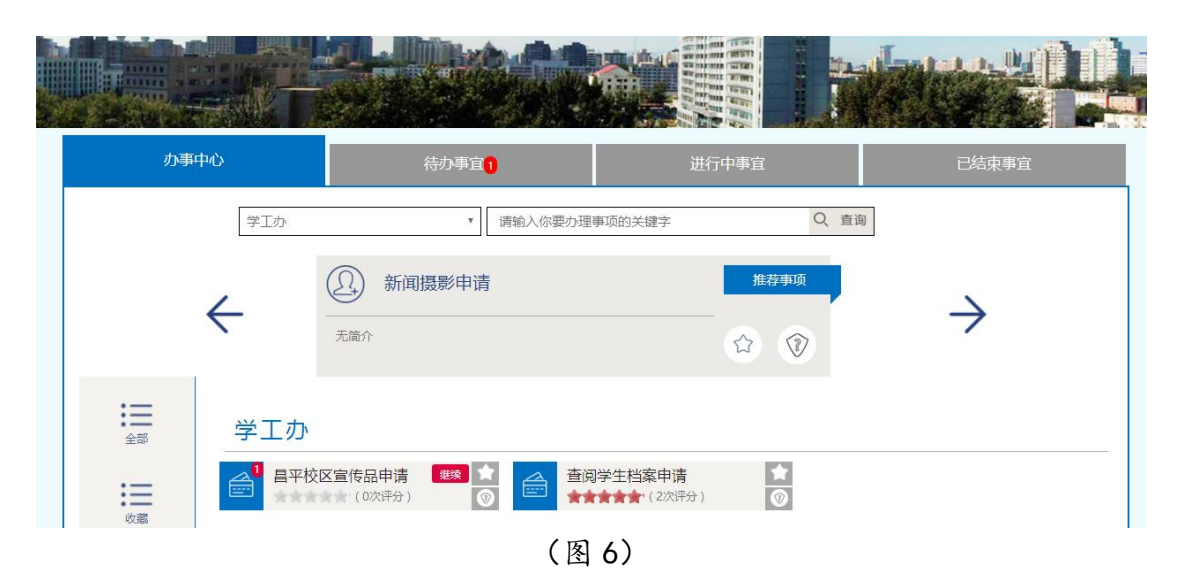